### How to Setup the PersistenceManager from scratch:

- 1. Generate new Project
- 2. Add in the POU Pool a library Manager and add the AC\_Persistence

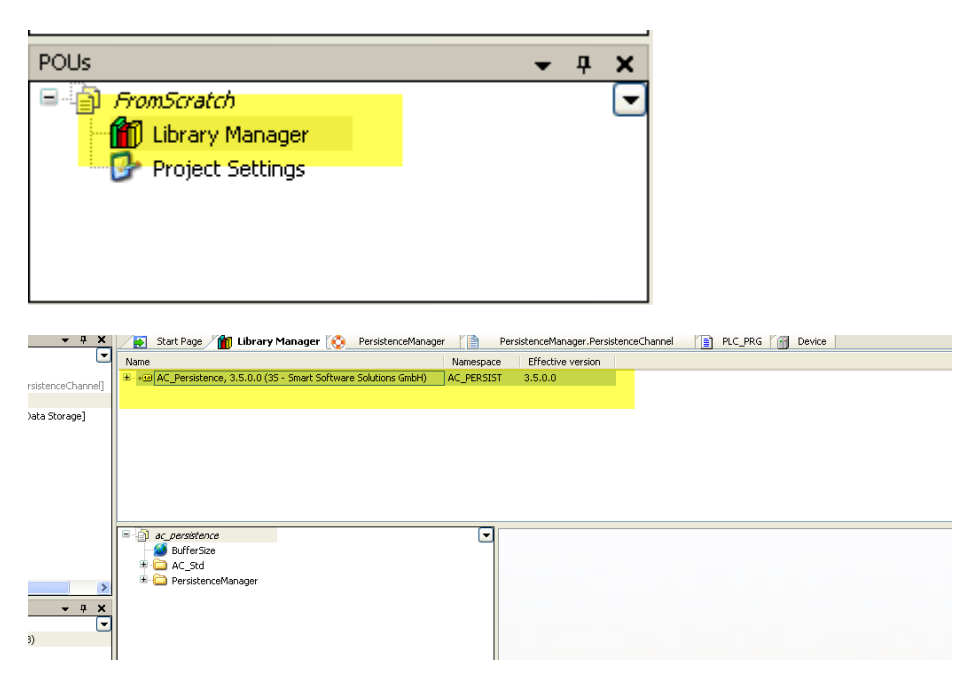

#### 3. Activate Module View

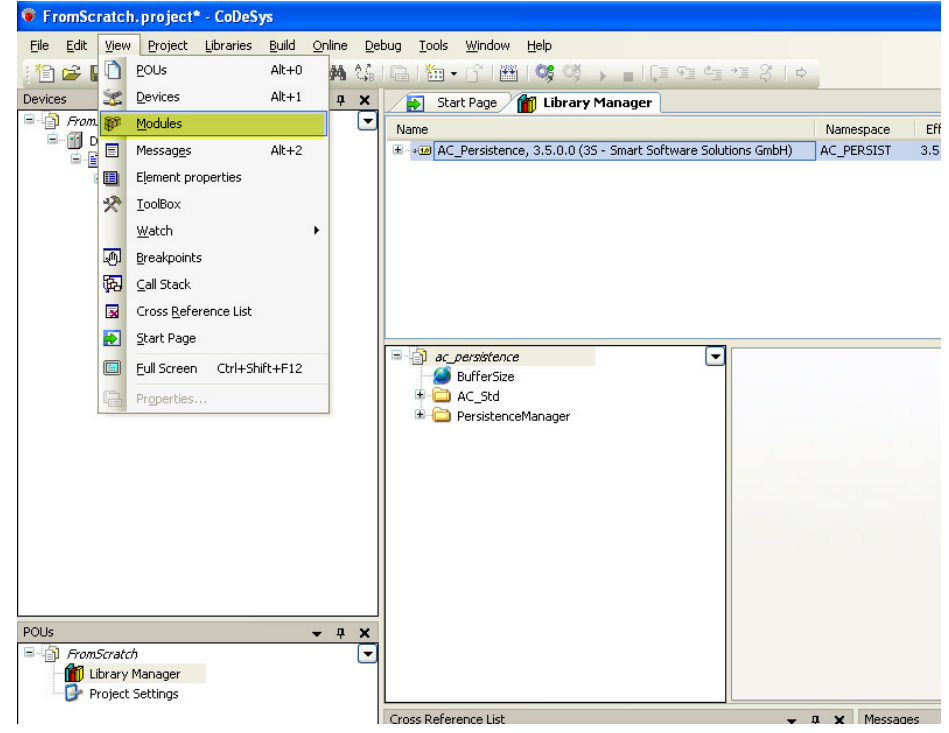

4. Add Toplevel Module Instance

| FromScratch.project* - CoDeSys                    |                                                               |  |  |  |  |
|---------------------------------------------------|---------------------------------------------------------------|--|--|--|--|
| <u>File E</u> dit <u>V</u> iew <u>P</u> roject Li | braries <u>B</u> uild <u>O</u> nline <u>D</u> ebug <u>C</u> o |  |  |  |  |
| 👔 🚔 🔚 🔮 🗠 🗠                                       | x 🖻 🖻 🗙   🖊 🌿   🖷   🕻                                         |  |  |  |  |
| Modules                                           | <u> </u>                                                      |  |  |  |  |
|                                                   | Edit Object                                                   |  |  |  |  |
|                                                   | Add Toplevel Module Instance                                  |  |  |  |  |
|                                                   | Add Submodule Instance                                        |  |  |  |  |
|                                                   | Reference Module Instance                                     |  |  |  |  |
|                                                   | Update Module Instance                                        |  |  |  |  |
| Hide empty optional Slot                          |                                                               |  |  |  |  |
|                                                   | Show hidden Slots                                             |  |  |  |  |
| <                                                 | Move up                                                       |  |  |  |  |
| Devices                                           | Move down                                                     |  |  |  |  |
| FromScratch                                       | Go to target                                                  |  |  |  |  |
| Device (CoDeSys                                   | Grapha Extension Madula                                       |  |  |  |  |

5. Add Persistence Manager

| • Add n | nodule instance                                                                                                    |
|---------|----------------------------------------------------------------------------------------------------|
| Name:   | PersistenceManager                                                                                                    |
| Action  |                                                                                                    |
| () Ad   | d toplevel module 💫 Add submodule 🔷 Reference instance 🔷 Update instance                                                                                                    |
| _Modul  | e:                                                                                                    |
| Name    | з Туре                                                                                                    |
|         |                                                                                                    |
| Inform  | nation:<br>Name: PersistenceManager<br>Description: Module that takes care of saving and loading values of persistent<br>variable<br>Category: Persistence<br>Source: ac_persistence, 3.5.0.0 (3s - smart software solutions gmbh)<br>Version: 3.5.0.0<br>Provider: 35 - Smart Software Solutions GmbH |
| • ()    | You can select another target node in the navigator while this window is open.)                                                                                                    |

6. Select the Application

| FromScratch                                                       | Toplevel Persistence       | e HMI               | Information                              |   |
|-------------------------------------------------------------------|----------------------------|---------------------|------------------------------------------|---|
|                                                                   | Application:               | Devi<br>Devi<br>POU | ce.Application<br>ce.Application<br>Pool | ~ |
|                                                                   | Standard Tasks<br>Generate |                     |                                          |   |
|                                                                   | highest priority:          | $\checkmark$        | HIGH                                     | * |
|                                                                   | Task Medium:               |                     |                                          | ~ |
| FromScratch                                                       | low priority:              | <b>V</b>            | LOW                                      | * |
| Application                                                       | Module specific Task       | 5:                  |                                          |   |
| Library Manager DLC_PRG (PRG) Task Configuration Section MainTask |                            |                     |                                          |   |

# 7. Add Group

| Topley | vel Persistence HMI Information |     |
|--------|---------------------------------|-----|
| Excl   | uded groups                     |     |
| New    |                                 | Add |
|        | Persistence1                    | 5   |
|        |                                 |     |
|        |                                 |     |
|        |                                 |     |

### Add Submodule Instance:

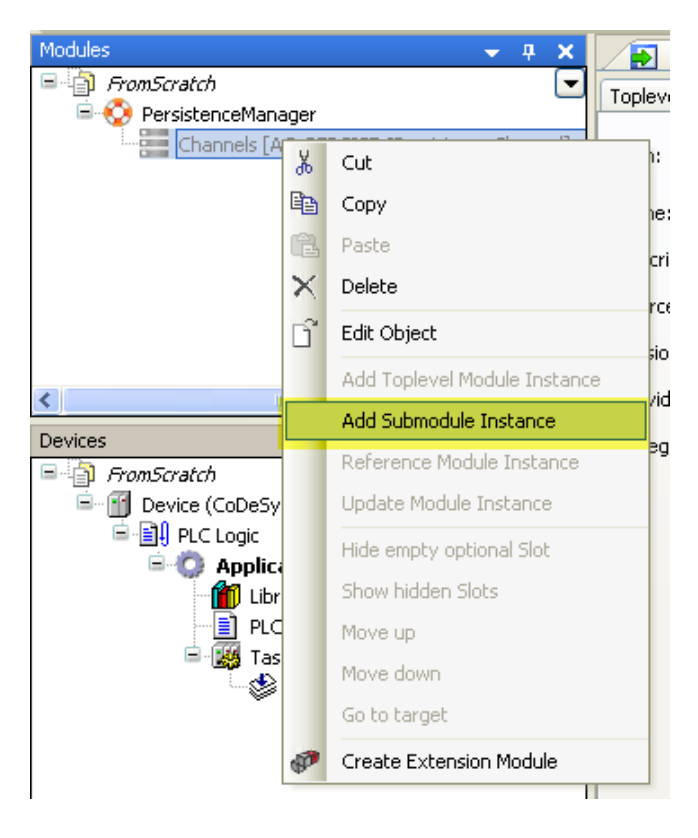

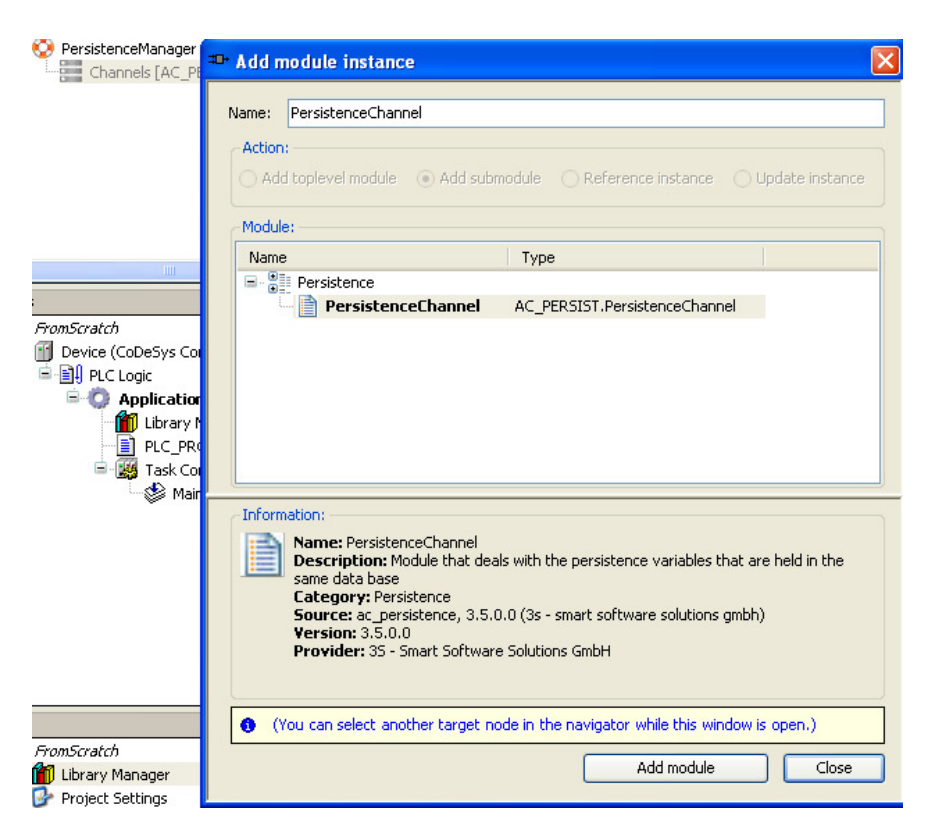

#### Setup the Persistence Parameter (how they are saved / cyclic / on change...)

| Poules V 4 X                              | Persistence Parameters HMI Inform   | er 🛛 😒 | PersistenceManager | PersistenceManager.PersistenceChannel 🔹 🔹                                                            |
|-------------------------------------------|-------------------------------------|--------|--------------------|----------------------------------------------------------------------------------------------------|
| Channels [AC_PERSIST.IPersistenceChannel] | Parameter                           | Type   | Value              | Description                                                                                          |
| B-PersistenceChannel                      | tPeriodicSaving                     | TIME   | TIME#60m0s0ms      | time after which the variables are stored (0: periodic saving off)                                   |
| - Data Storage [AC_PERSIST.IDataStora     | xSaveOnChange                       | BOOL   | FALSE 🗸            | TRUE: permanently compare old and actual values and save when different                              |
|                                           | xReadVarsDuringInit                 | BOOL   | FALSE              | TRUE: read the persistent variables during initialization of application; FALSE: read variable value |
|                                           | xCompressTags                       | BOOL   | TRUE               | TRUE: compress variable tags                                                                         |
|                                           | xConsistentCopyInHighPrioTask       | BOOL   | FALSE              | TRUE: persistent variables are copied in high priority task                                          |
|                                           | xConvertVarsWithDifferentType       | BOOL   | TRUE               | TRUE: if types of stored and actual variable are different, try to convert stored value              |
|                                           | xIntegrityCheckBeforeReading        | BOOL   | TRUE               | TRUE: do an integrity check of data base                                                             |
|                                           | xSeparateArchivePerToplevelInstance | BOOL   | FALSE              | TRUE: generate a seperate archive for each toplevel instance                                         |

#### Add Submodule Instance

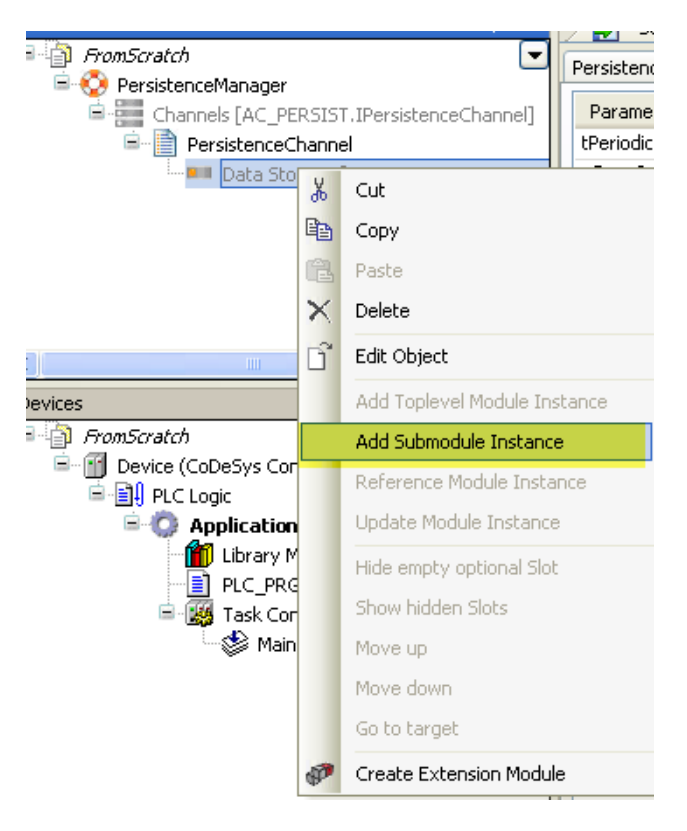

#### Select which Storage you want to use: (ASCII or Binary)

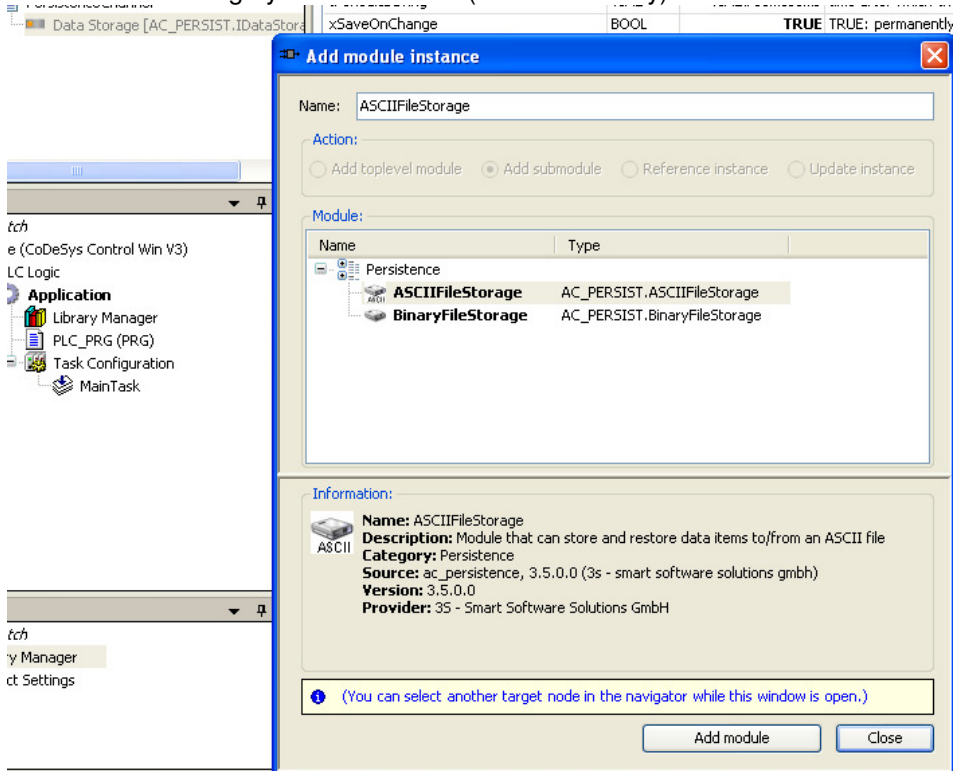

Add the attribute in your project for your persistence variables:

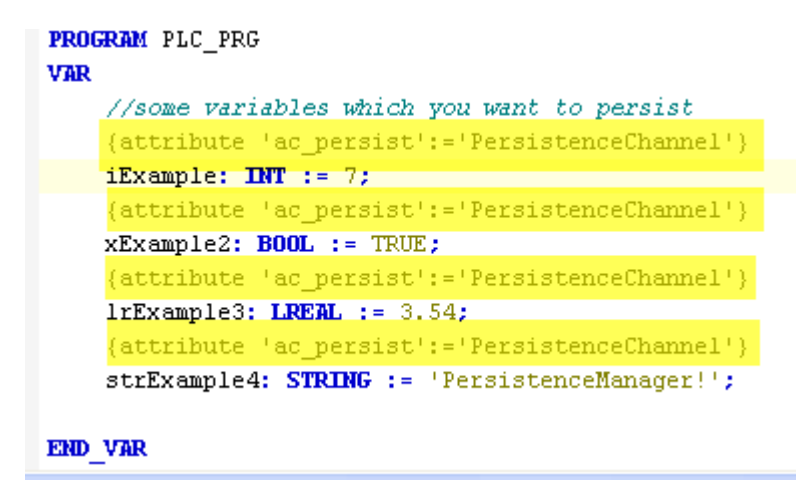

Setup Configuration for the generator:

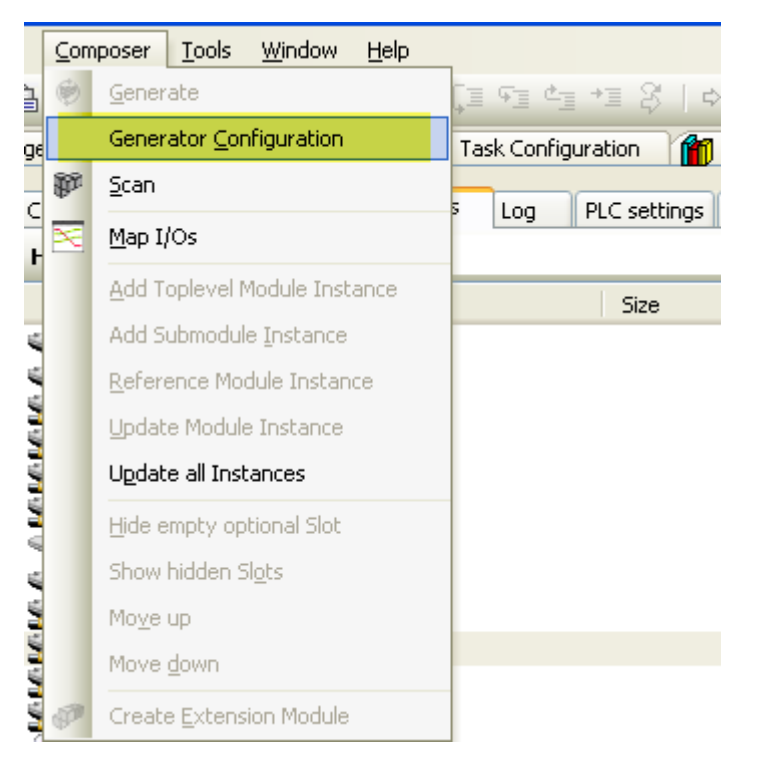

## Visualization generator is option

| Generator configuration                                                                                                    |                                         |
|----------------------------------------------------------------------------------------------------|-----------------------------------------|
| Available generators     Image: Standard generator     Image: Persistence generator     Image: Visualization generator                                                                                                    |                                         |
| The standard generator generates the basic application structure.<br>To this end it creates function block instances, initialization code (par<br>values and links betwenn instances), tasks and task entry points for<br>toplevel instances, and the infrastructure for the RMP communication<br>OK | rameter<br>the<br>on service.<br>Cancel |

Then "Generate" the code via application composer

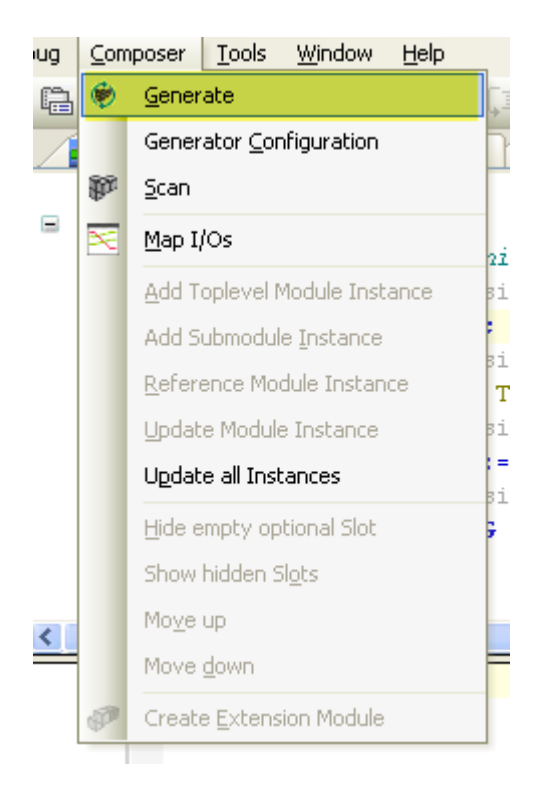

## Result:

Everthing is generated and ready for login.

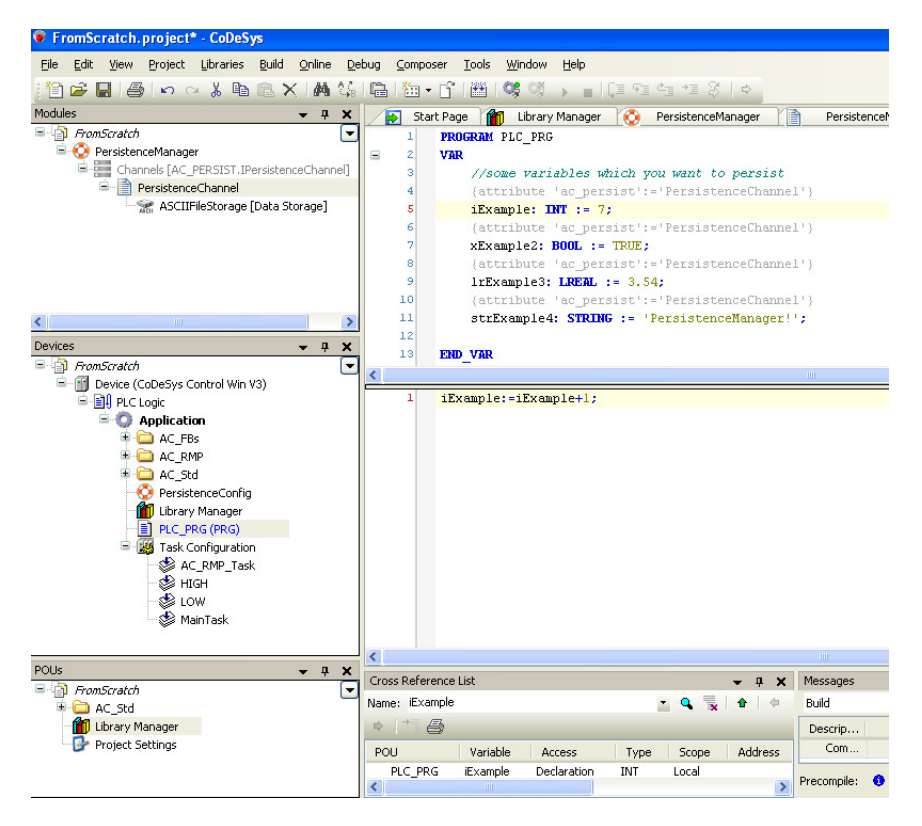

Go online check if persistence file is written: (Path: plc runtime)